UX Supplier Portal Online Supplier Releases, Label and Ship May 22, 2024

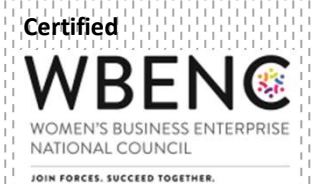

# Agenda

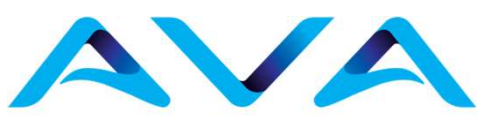

**Advanced Vehicle Assemblies** 

- Accessing Supplier Portal Login Screen
- Logging into Supplier Portal

Plex UX Link: https://ghq.on.plex.com/

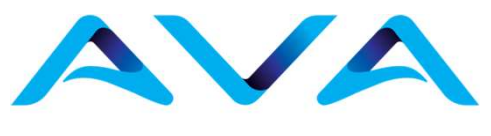

# ACCESSING SUPPLIER PORTAL LOGIN SCREEN

# **Accessing Supplier Portal Login Screen**

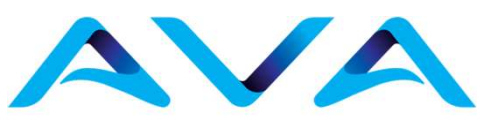

**Advanced Vehicle Assemblies** 

• Open an internet browser and navigate to the link provided

https;//ghq.on.plex.com/

Plex supports the current versions of these browsers:

•Windows: Google Chrome, Mozilla Firefox, Microsoft Edge •Mac OS: Safari

All Plex screens are designed for monitors with a resolution of 1024x768 or higher.

Open an internet browser and navigate to the link provided

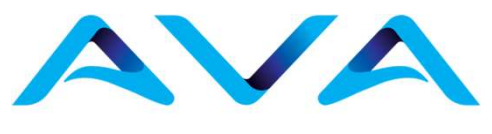

# LOGGING INTO THE SUPPLIER PORTAL

# **Logging Into The Supplier Portal**

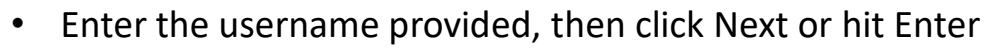

- Enter company code provided, then click Next or hit Enter. Company code may already default in.
- Enter the password provided, then click Sign in or hit Enter

| Rockwell PLEX     | Company Code Back |  |  |  |  |  |  |
|-------------------|-------------------|--|--|--|--|--|--|
| Let's Get Started | Password          |  |  |  |  |  |  |
| Username          | Password          |  |  |  |  |  |  |
| Username          | Forgot password?  |  |  |  |  |  |  |
| Nevt              | Back Sign i       |  |  |  |  |  |  |

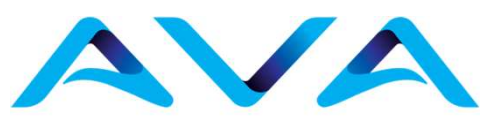

**Advanced Vehicle Assemblies** 

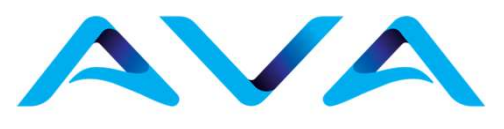

# PL<X</td> Nodex red ANALAN METAL SYSTEMS, LLC C. You were redereded to your landing company X ANA MILAN METAL SYSTEMS, LLC P. ANA MILAN METAL SYSTEMS, LLC P. ANA MILAN METAL SY

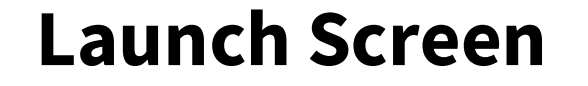

# **Accessing Test Environment**

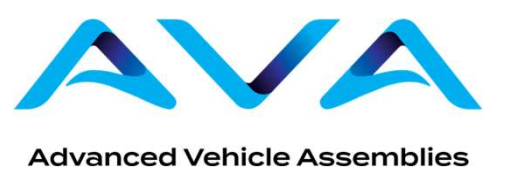

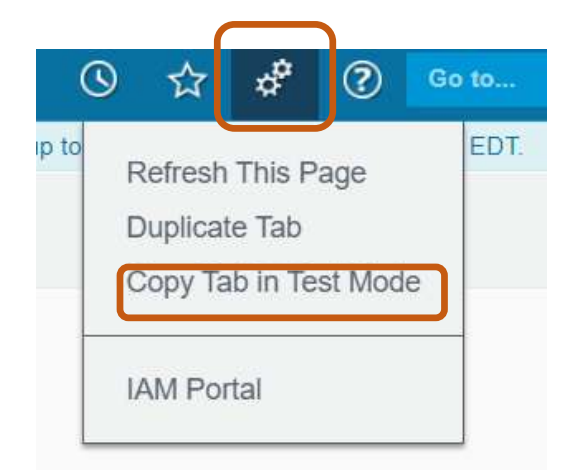

- Click the Gear Icon at the top of the screen on the far right
- At the drop down, select "Copy Tab in Test Mode"
- The Test Environment will open in another tab, as shown below.

| Test Environment - Updates will not persist.                                                                                                    |               |            |  |           |  |     |      |  |    |              |   |   |       |  |
|----------------------------------------------------------------------------------------------------|---------------|------------|--|-----------|--|-----|------|--|----|--------------|---|---|-------|--|
|                                                                                                    |               |            |  |           |  |     |      |  |    | 습            | ¢ | ? | Go to |  |
| lable due to maintenance Sunday, June 9th for up to 4 hours from 7:30AM to 11:30AM EDT. The EBC maintenance window is also scheduled for up to 4 hours from 7:30AM to 11:30AM EDT. |               |            |  |           |  |     |      |  |    |              |   |   |       |  |
|                                                                                                    | MESSAGES      |            |  | FAVORITES |  |     |      |  |    |              |   |   |       |  |
|                                                                                                    | 4             | No Message |  |           |  |     |      |  | No | No Favorites |   |   |       |  |
|                                                                                                    | OPEN ASSIGNME | ENTS       |  |           |  | HIS | TORY |  |    |              |   |   |       |  |
|                                                                                                    |               |            |  |           |  |     |      |  |    |              |   |   |       |  |